# Java8環境での電源管理製品用 Web ツールの動作と対応方法について

### 1. はじめに

当社製電源管理製品(LAN インタフェースカード、Network Power Manager、IT Monitor、PV Monitor) をお使いで Web ツールを使用している場合、Java8 (Java Version8) 以降をインストールした環境では、 WEB ツールが正常に表示できない問題があります。

お使いの製品が Java8 に対応していない場合は、現在当社ホームページにおいて、Java8 に対応した 最新版の更新用プログラムが公開されていますので、更新用のプログラムファイルをダウンロードし、 電源管理製品のプログラムを更新することで、Java8 以降をインストールしたコンピュータから WEB ツールを使用いただけます。

## 2. 電源管理製品の Java8 対応状況と確認について

お使いの製品が Java8 対応になっているかは、製品のプログラムバージョンで確認します。 以下は、対応済みと未対応のプログラムバージョン一覧です。

「Java8対応バージョン」以降の製品であれば、Java8対応済みになります。

| 製品名                   |                                   | Java8 対応バージョン                 | Java8 未対応バージョン       |  |  |
|-----------------------|-----------------------------------|-------------------------------|----------------------|--|--|
| LAN インタフェースカード        |                                   |                               |                      |  |  |
|                       | PRLANIF011~014、PRLANADP011/012、   | P0010533 <u>A</u> (ROM)       | なし                   |  |  |
|                       | PRLANBOX011/012 用                 | P0010534 <u>A</u> (WEB:管理ツール) |                      |  |  |
|                       | (IPv6 対応品)                        | P0010705 <u>A</u> (WEB:表示ツール) |                      |  |  |
|                       | PRLANIF003~006、PRLANADP001/002、   | P0010187 <u>G</u> (ROM)       | P0010187 <u>F</u> 以前 |  |  |
|                       | PRLANBOX001/002 用                 | P0010188 <u>D</u> (WEB:管理ツール) | P0010188 <u>C</u> 以前 |  |  |
|                       | (IPv6 未対応品)                       | P0010248 <u>D</u> (WEB:表示ツール) | P0010248 <u>C</u> 以前 |  |  |
|                       | PRLANIF001/002、PRE11A01、PRA11F01、 | P0001710 <u>X</u> (ROM)       | P0001710 <u>W</u> 以前 |  |  |
|                       | PRASD04-ADP 等(旧製品)                | P0001711 <u>M</u> (WEB)       | P0001711 <u>L</u> 以前 |  |  |
|                       | 10BASE-T 専用品                      | P0001262 <u>F</u> (WEB)       | P0001262 <u>E</u> 以前 |  |  |
| Network Power Manager |                                   |                               |                      |  |  |
|                       | T11A / T11B 用                     | P0001892 <u>L</u> (ROM)       | P0001892 <u>K</u> 以前 |  |  |
|                       |                                   | P0001893 <u>G</u> (WEB)       | P0001893 <u>F</u> 以前 |  |  |
|                       | MT15A / MT15B 用                   | P0001163 <u>E</u> (WEB)       | P0001163 <u>D</u> 以前 |  |  |
| PV Monitor            |                                   |                               |                      |  |  |
|                       | PV Monitor Type C                 | P0010920 <u>A</u> (ROM)       | なし                   |  |  |
|                       |                                   | P0010921 <u>A</u> (WEB)       |                      |  |  |
|                       | PV Monitor E Model                | P0010481 <u>D</u> (ROM)       | P0010481 <u>C</u> 以前 |  |  |
|                       |                                   | P0010482 <u>B</u> (WEB)       | P0010482 <u>A</u> 以前 |  |  |
|                       | PV Monitor(従来品)                   | P0002851 <u>G</u> (WEB)       | P0002851 <u>F</u> 以前 |  |  |
| Π                     | Monitor                           |                               |                      |  |  |
|                       | IT Monitor 8CH 対応品                | P0001817 <u>B</u> (WEB)       | P0001817 <u>A</u> 以前 |  |  |

## 【プログラムバージョンについて】

上記表のプログラム番号末尾のアルファベット(下線部分)がバージョンになります。バージョンが上がるとアルファベット文字が大きくなります。(「A」→「B」、「F」→「G」など)

# 【プログラムバージョンの確認方法】

WEB ツールを起動しログインすると、画面右上に「ROM Ver」、「WEB Ver」(または「ソフト Ver」)として、ROM と WEB ツールのプログラムバージョンが表示されます。

PV Monitor の場合は、「情報」画面からプログラムバージョンが確認できます。

| LAN Interface Card |                                                                       |      |        |    |    |                     |
|--------------------|-----------------------------------------------------------------------|------|--------|----|----|---------------------|
| 設置場所:<br>コメント:     | 日付: 2017年09月29日(金) (ROM Ver:P0010187J<br>時刻: 09時33分 WEB Ver:P0010188E |      |        |    |    |                     |
| 基本設定               | スケジュール設定                                                              | 時計設定 | イベント設定 | 表示 | 制御 | UPS <sup>I</sup> 情報 |

上図は LAN インタフェースカードの Web ツール画面です。

またターミナル機能を使用し、「Display」メニューから装置情報を確認することもできます。

### 3. Java8 未対応時の発生事象について

Java8 をインストールした環境から、Java8 未対応の電源管理製品の WEB ツールを使用した場合、以下のような事象になり、正常に動作できません。(ログインできません)

| 製品名                          | Java8 未対応のまま使用した際の動作                                                                                                    |
|------------------------------|----------------------------------------------------------------------------------------------------|
| LAN インタフェースカード               |                                                                                                    |
| PRLANIF003~006、PRLANADP001 用 | 設定ルール、表示ツールともに以下のような事象が発生します。                                                                                                    |
| (IPv6 非対応品)                  | ・アカウント入力画面表示後、アカウントを入力し OK ボタンを押すと、                                                                                                    |
|                              | 「通信異常(エラーコード:0)」となり、ログインできない。                                                                                                    |
|                              | ・アカウント入力画面表示後、文字入力可能になるまで非常に時間がかかる。                                                                                                    |
| PRLANIF001/002、PRE11A01、     | 以下のような事象が発生します。                                                                                                    |
| PRA11F01, PRASD04-ADP 等(旧製品) | ・アカウント入力画面表示後、アカウントを入力し OK ボタンを押すと、                                                                                                    |
|                              | 「通信異常(エラーコード:0)」となり、ログインできない。                                                                                                    |
|                              | 以下のような事象が発生します。                                                                                                    |
|                              | ・アカウント入力画面からアカウント入力後、「アカウント送信中」のままとなり、                                                                                                    |
|                              | ログインできない。                                                                                                    |
| Network Power Manager        |                                                                                                    |
| T11A / T11B 用                | 以下のような事象が発生します。                                                                                                    |
|                              | ・アカウント入力画面表示後、アカウントを入力し、OK ボタンを押すと                                                                                                    |
|                              | 「通信異常(エラーコード・-1)」となり、ログインできない。                                                                                                    |
| MT15A / MT15B 用              | 以下のような事象が発生します。                                                                                                    |
|                              | ・アカウント入力画面からアカウント入力後、「 <b>アカウント送信中</b> 」のままとなり、                                                                                                    |
|                              | ログインできない                                                                                                    |
|                              | - ・ ト 記状能から OK ボタンが操作可能になり 再度 OK ボタンを押してしばらく き                                                                                                    |
|                              | つと「通信異堂(Tラーコード・の)とたり ログインできたい                                                                                                    |
| PV Monitor                   |                                                                                                    |
| PV Monitor E Model           | 以下のような事象が発生します。                                                                                                    |
|                              |                                                                                                    |
|                              |                                                                                                    |
|                              | 「データ送信エラー 〈FRR0001〉(ID:1025-Detail:001)」と表示され、ログイン                                                                                                    |
|                              | できない                                                                                                    |
|                              |                                                                                                    |
|                              | 「 <b>データ受信エラー 〈FBR0002〉(ID·2001-Detail·001</b> )」と表示される                                                                                                    |
| D\/ Monitor (従来县)            |                                                                                                    |
|                              |                                                                                                    |
|                              |                                                                                                    |
|                              | 「データ洋信エラー 〈EBB0001〉(ID:1025-Detail:001)」と表示され ログイン                                                                                                    |
|                              | できたい                                                                                                    |
|                              |                                                                                                    |
|                              |                                                                                                    |
|                              | ・ 「 「 」 こ 2 な 小 C 1 いこ い ぶ い こ は 5 い 続 C 、 日 秋 画 面 い 2 か C 1 い 3 か C 1 い 3 |
| T Manitar                    | が、「ROM Version」のパーフヨン衣がかられる。                                                                                                    |
|                              | い下のとうな事象が発生します                                                                                                    |
| 11 Monitor oon Xyルは直面        |                                                                                                    |
|                              | ー・フル・フレースの回回加・ヴァル・フレースのし、OK 小ダンを打すと、アルノント送信                                                                                                    |
|                              |                                                                                                    |
|                              | しはらく何つと「週信要帯(エフーコート:リリ」となり、ロクインでさない。                                                                                                    |

※上記事象は主に発生する事象となります。環境によっては、上記以外の事象が発生する可能性もあります。異常と 思われる事象になりましたら、プログラムバージョンにより該当の有無を確認してください。

#### 4. 前項のような事象発生時の対応方法について

現在、当社のホームページから Java8 以降に対応した更新用のプログラムファイルがダウンロードできます。更新用のプログラムファイルを使用して、製品のプログラムバージョンを最新版に更新していただくことにより、Java8 以降の環境でも問題なく使用いただけます。

- 「ダウンロード」をクリックします。 (一) 
   「
   (小) 
   (www.sanyodenki.co.jp/
   (・) 
   (・)
   (・)
   (・)
   (・)
   (・)
   (・)
   (・)
   (・)
   (・)
   (・)
   (・)
   (・)
   (・)
   (・)
   (・)
   (・)
   (・)
   (・)
   (・)
   (・)
   (・)
   (・)
   (・)
   (・)
   (・)
   (・)
   (・)
   (・)
   (・)
   (・)
   (・)
   (・)
   (・)
   (・)
   (・)
   (・)
   (・)
   (・)
   (・)
   (・)
   (・)
   (・)
   (・)
   (・)
   (・)
   (・)
   (・)
   (・)
   (・)
   (・)
   (・)
   (・)
   (・)
   (・)
   (・)
   (・)
   (・)
   (・)
   (・)
   (・)
   (・)
   (・)
   (・)
   (・)
   (・)
   (・)
   (・)
   (・)
   (・)
   (・)
   (・)
   (・)
   (・)
   (・)
   (・)
   (・)
   (・)
   (・)
   (・)
   (・)
   (・)
   (・)
   (・)
   (・)
   (・)
   (・)
   (・)
   (・)
   (・)
   (・)
   (・)
   (・)
   (・)
   (・)
   (・)
   (・)
   (・)
   (・)
   (・)
   (・)
   (・)
   (・)
   (・)
   (・)
   (・)
   (・)
   (・)
   (・)
   (・)
   (・)
   (・)
   (・)
   (・)
   (・)
   (・)
   (・)
   (・)
   (・)
   (・)
   (・)
   (・)
   (・)
   (・)
   (・)
   (・)
   (・)
   (・)
   (・)
   (・)
   (・)
   (・)
   (・)
   (・)
   (・)
   (・)
   (・)
   (・)
   (・)
   (・)
   (・)
   (・)
   (・)
   (・)
   (・)
   (・)
   (・)
   (・)
   (・)
   (・)
   (・)
   (・)
   (・)
   (・)
   (・)
   (・)
   (・)
   (・)
   (・)
   (・)
   (・)
   (・)
   (・)
   (・)
   (・)
   (・)
   (・)
   (・)
   (・)
   (・)
   (・)
   (・)
   (・)
   (・)
   (・)
   (・)
   (・)
   (・)
   (・)
   (・)
   (・)
   (・)
   (・)
   (・)
   (・)
   (・)
   (・)
   (・)
   (・)
   (・)
   (・)
   (・)
   (・)
   (・)
   (・)
   (・)
   (・)
   (・)
   (・)
   (・)
   (・)
   (・)
   (・)
   (・)
   (・)
   (・)
   (・)
   (・)
   (・)
   (・)
   (・)
   (・)
   (・)
   (・)
   (・)
   (・)
   (・)
   (・)
   (・)
   (・)
   (・)
   (・)
   (・)
   (・)
   (・)
   (・)
   (・)
   (・)
   (・)
   (・)
   (・)
   (・)
   (・)
   (・)
   (・)
   (・)
   (・)
   (・)
   (・)
   (・)
   (・)
   (・)
   (・)
   (
   (
   (
   (
   (
   (
   (
  슈 ☆ 🛱 🄇 × 📑 😋 SANYO DENKI JAPAN DGlobal Site D簡体字 DI繁体字 検索キーワード 検索 山洋雷気株式会社 ホーム 会社情報 製品情報 IR情報 採用情報 代理店 お問い合わせ グローバルネットワーク SANUPS パワーシステム製品 SANUPS P73L SANMOTION 2 San Ace SANUPS クーリングシステム ーシステム サーボシステム 二重反転ファン ACサーボシステム 太陽光発電システム用 パワーコンディショナ (国内用) ACサーボシステム スピンドルモータ 防水ファン 防油ファン 電源装置 (UPS) クローズドループ ステッピングシステム 5相ステッピングシステム 長寿命ファン イング -タ ド管理装置 遠心ファン リニアサーボシステム 10年延長保証制度 ダウンロード 山洋電気 カタログサイト WEBSHOP SANUPS P61Bをご購入 いただいたお客さまへ 取扱説明書 ソフトウェア・CAD Ł The second second secon ② ダウンロードページが表示されます。「SANUPS」の中の「ソフトウェア」をクリックします。 SANYODENKI Øウンロード DEnglish D简体字 Google カスタム検索 0, 山洋雷気株式会社 ダウンロード 「囲よくあるご質問」「国問い合わせフォーム」「■カタログ請求」「こお電話でのお問い合わせ」 ▶ホーム ダウンロードにはユーザ登録が必要になります。 (ユーザ登録は無料です) ログイン新規ユーザ登録 **ヿパスワード** [ **SANUPS** SAN**MOTION** San Ace CAD 取扱説明書 取扱説明書
- ① WEB ブラウザから <u>www.sanyodenki.co.jp</u> ヘアクセスします。

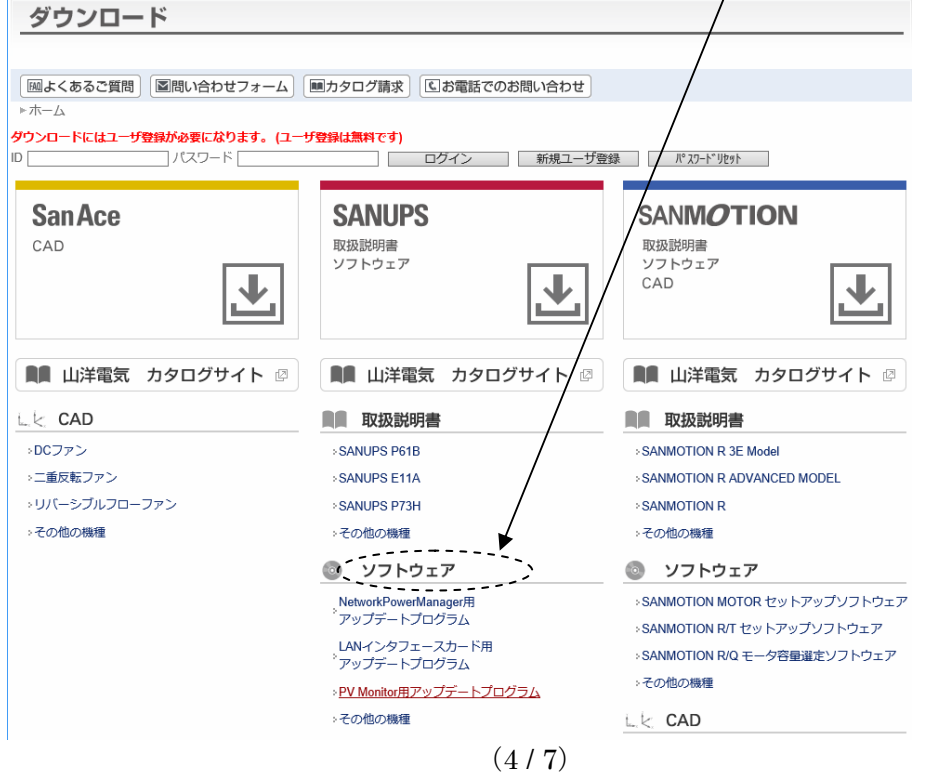

電源管理製品のソフトウェアダウンロードページが表示されます。
 このページから該当製品の更新用プログラムファイル等がダウンロードできます。

| フーシステム                                                                                                    |                                                                                                |
|----------------------------------------------------------------------------------------------------|------------------------------------------------------------------------------------------------|
| よくあるご質問」                                                                                                    | 電話でのお問い合わせ                                                                                     |
| -ム ▶SANUPS ▶ソフトウェア                                                                                                    |                                                                                                |
| ロードにはユーザ登録が必要になります。(ユーザ登録は無料です)<br>パスワード ログイ                                                                                     | ン 新規ユーザ登録 パ゚スフードリセット                                                                           |
| <u> フトウェア</u>                                                                                                    |                                                                                                |
|                                                                                                    |                                                                                                |
| PV Monitor用アップデートプログラム                                                                                                    | PV Monitor用テンプレートファイル                                                                          |
| PV Monitor用の最新ファームウェアの配布を開始しました。このアップ<br>デートにより, ROMプログラム, Webツールプログラムが最新になりま<br>す。                                              | PV MonitorにModbus/JBUS通信ブロトコルに対応した装置(パワーコン<br>ディショナ、計測器等)を登録する場合に使用するテンプレートファイ<br>ルの配布を開始しました。 |
| LANインタフェースカード用アップデートプログラム                                                                                                    | LANインタフェースカード用MIBファイル                                                                          |
| LANインタフェースカードの最新ファームウェアの配布を開始しまし<br>た。このアップデートにより、ROMプログラム、Webツールプログラム<br>が最新になります。(このアップデートプログラムは、「LAN<br>ADAPTER」にも対応しています。)   | LANインタフェースカード用MIBファイルの配布を開始しました。<br>(「LAN ADAPTER」,「LANインターフェースカードBOX」でも使用<br>できます。)           |
| Network Power Manager用アップデートプログラム                                                                                                | IT Monitor用アップデートプログラム                                                                         |
| NetworkPowerManagerの最新ファームウェアの配布を開始しました。こ<br>のアップデートにより、ROMプログラム、Webツールプログラムが最新<br>になります。また、ここから最新のプライベートMIBファイルをダウン<br>ロードできます。 | IT Monitorの最新ファームウェアの配布を開始いたしました。 このアップ<br>デートにより, ROMプログラム, Webツールプログラムが最新になりま<br>す。          |
| SAN GUARD IV Lite用アップデートプログラム                                                                                                    | SANUPS SOFTWAREアップデートプログラム                                                                     |
| SANGUARDIVLiteのアップデートプログラムの配布を開始いたしました。このアップデートプログラムにより、SANGUARDIVLiteが最新にな                                                      | SANUPS SOFTWAREのアップデートプログラムの配布を開始いたしま<br>した。 このアップデートプログラムにより、SANUPS SOFTWAREが最<br>#ビーナります     |

更新用プログラムファイルのダウンロード、および更新の作業については、各製品のダウンロードページを確認してください。

※ 本項で使用したホームページ画面は、2017年9月時点のものを使用しています。

### 5. 電源管理製品の Java8 対応後の注意点について

Internet Explorer を使用し Java アプレット表示から Web ツールを使用する場合は、最新プログラムへの更新後でも、以前使用した Java8 未対応の WEB ツールのプログラムファイルがコンピュータ内のキャッシュに残っていると、そのキャッシュに残っているファイルが再度実行されるため、Java8 環境による事象の改善が行われません。

前項により、お使いの電源管理製品のプログラム更新を実施した場合は、以下の操作も合わせて実施して、キャッシュのクリアを行ってください。

①「Java コントロール・パネル」を開きます。

<起動方法1>

Windows の「コントロールパネル」を開き、コントロールパネル中の「Java」アイコンをダブルクリックします。

お使いの Windows が 64bit 版の場合は、「Java(32 ビット)」アイコンをダブルクリックします。

<起動方法2>

Windows のスタートメニューから、「すべてのプログラム」→「Java」→「Java の構成」を選択します。

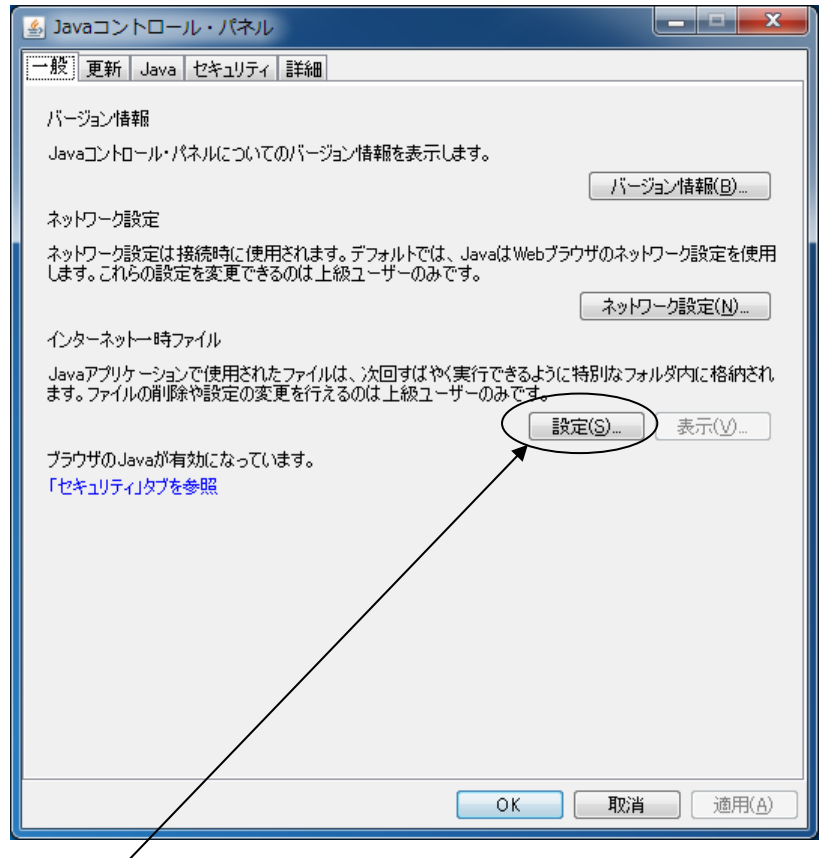

「設定」ボタンをクリックします。 「一時ファイルの設定」画面が表示されます。 「一時ファイルの設定」画面から、ファイルの削除を行います。
 「ファイルの削除」ボタンをクリックします。

| 一時ファイルの設定                                                |
|----------------------------------------------------------|
| ▼コンピュータに一時ファイルを保持する(K)                                   |
|                                                          |
| 一時ファイルを保持する場所を選択してください:                                  |
| win7Ent¥AppData¥LocalLow¥Suh¥Java¥Deployment¥cache 変更(出) |
| ディスク領域                                                   |
| JARファイルの圧縮レベルを選択してください: なし 🗸                             |
| 一時ファイルを格納するため、ディスク領域を設定します:<br>一                         |
| 32768 🚔 MB                                               |
|                                                          |
| ファイルの削除(D) デフォルドに戻す(R)                                   |
| OK 取消                                                    |

「ファイルおよびアプリケーションの削除」画面が表示されます。

「キャッシュされたアプリケーションおよびアプレット」にチェックを入れます。

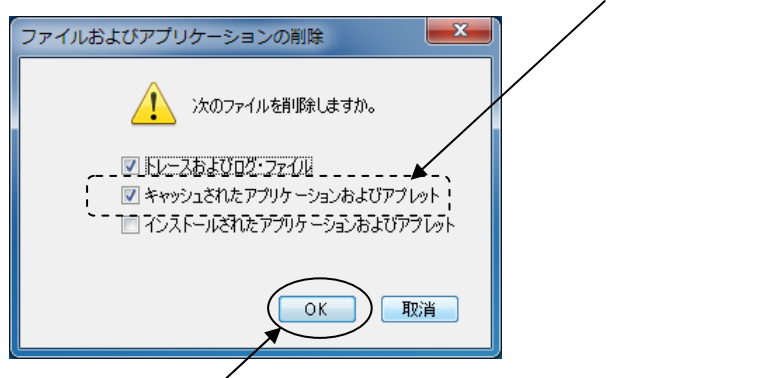

OK ボタンをクリックすると、キャッシュの削除が行われます。

以上

※ 本資料に記載された会社名と商品名は、それぞれ各社の商号、商標または登録商標です。